## 船舶指定操作人员 App 操作手册

1. App 下载安装

华为、小米、vivo 进入手机应用市场搜索"船员健康在线"下载安装 App

2. 帐号登录注册

2.1 使用企业管理后台指定的船舶指定操作人员帐号密码直接登录, 或打开 App,点击"免费注册"按钮进入注册页面,自行注册帐号后 报至船企后台设定为船舶指定操作人员帐号,如图1所示;注册页面输 入手机号码和登录密码完成帐号注册,如图2所示

|                               | <         |
|-------------------------------|-----------|
|                               |           |
| □ 请输入手机号                      | 请输入手机号    |
|                               |           |
| 验证码登录 免费注册                    | ▲ 请再次输入密码 |
|                               | 注册        |
| ○ 同意 APP《用户服务协议》和《隐私保护<br>协议》 |           |
| 图 1                           | 图 2       |

2.2 注册完成后回到登录页面,采用注册时填写的手机号码+短信验证 码方式登录或手机号码+密码方式登录,点击验证码登录和密码登录, 切换登录方式,如图3和图4所示

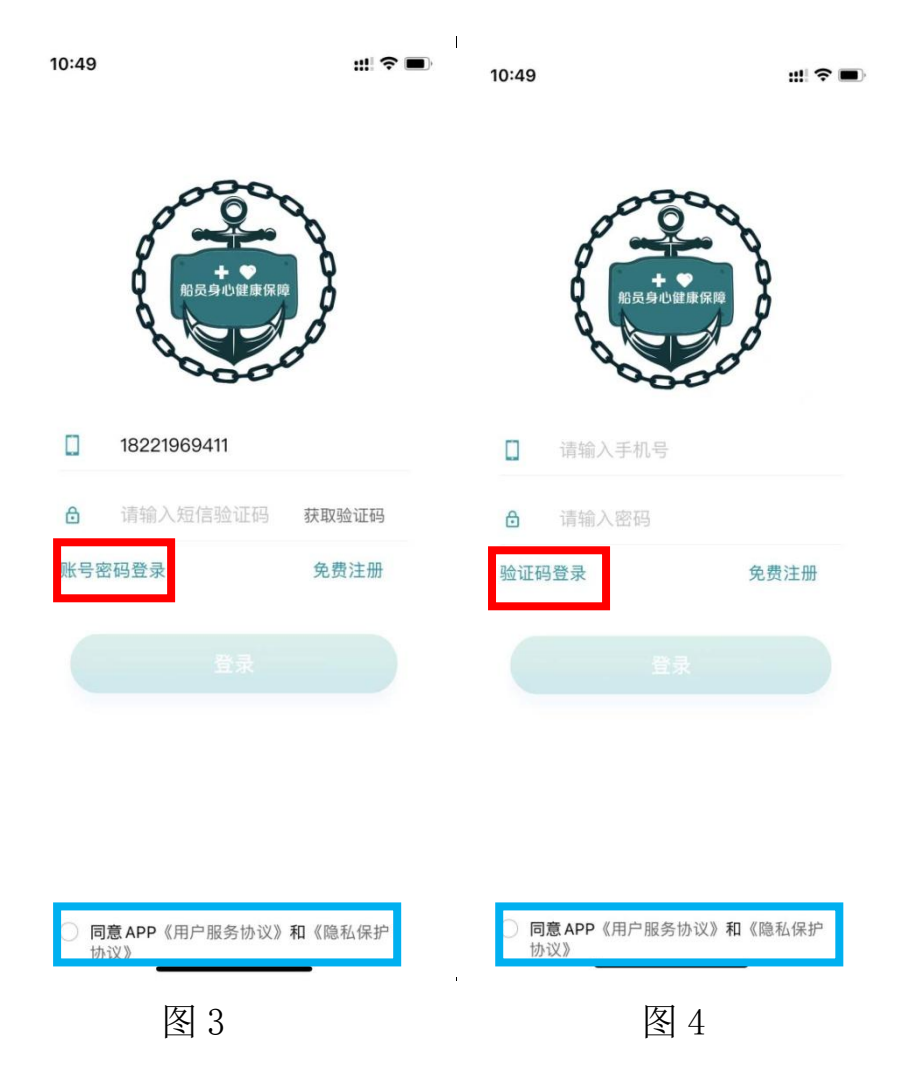

2.3 点击登录按钮前,需阅读用户服务协议和隐私保护协议内容,并 勾选"同意 App《用户服务协议》和《隐私保护协议》"选项,如图 3 图 4 中蓝色框所示。

3. 新冠病毒抗原检测在船船员信息录入

3.1 船员健康在线 App 首页进入新冠病毒抗原检测在船船员信息录入 模块,如图 5。

3.2 船舶指定操作人员需在每次航行出发前填写新冠病毒抗原检测在 船船员信息记录数据,包括出发港口、出发时间、靠港港口、预计靠 港时间、选择上报直属和分支海事局以及填写本次航行在船船员信息, 点击"+"号可新增船员,点击红"X"删除当前船员,如图 6, App 会根据填报的出发时间推算第 1/4/7/14 天(如有)及到港日前 1 天, 提示船舶指定操作人员进行全员新冠病毒抗原检测。填报此数据需要 App 在联网环境下操作。

3.3 出发第 1/4/7/14 天每个周期内新冠抗原检测人数与新冠病毒抗原检测在船船员信息录入时船员数量相等时为蓝色,检测人数小于填报人数时为橙色,检测数量为0显示红色,如图7

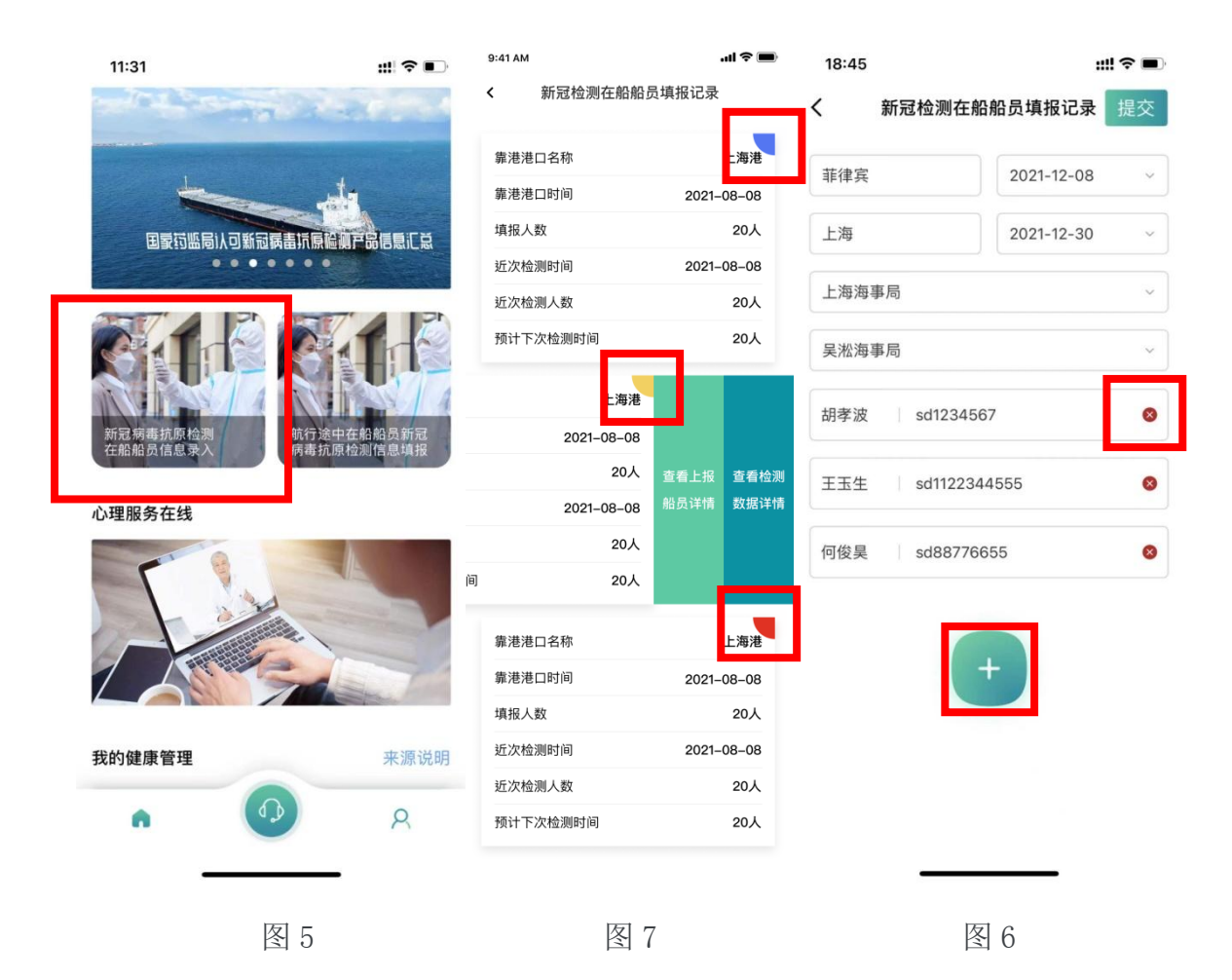

4. 航行途中在船船员新冠病毒抗原检测信息填报

4.1 船员健康在线 App 首页进入新冠病毒抗原检测在船船员信息录入 模块,如图 8,点击右上角+号新增船员新冠病毒抗原检测结果上报。 点击扫一扫(可选项,无二维码时可不扫描),扫描新冠抗原试剂上的 二维码识别试剂编码,选择试剂对应的船员(需先完成新冠病毒抗原 检测在船船员信息录入,此处才会刷新处船员列表信息)和试剂检测 结果,以及上传已测试试剂的图片,点击提交按钮完成数据上报(此 功能可在无网状况下操作,联网后再次打开 App 此模块即可自动把未 上报数据正常上报,未联网上传前不可将 App 删除或清除数据操作), 如图 9、图 10

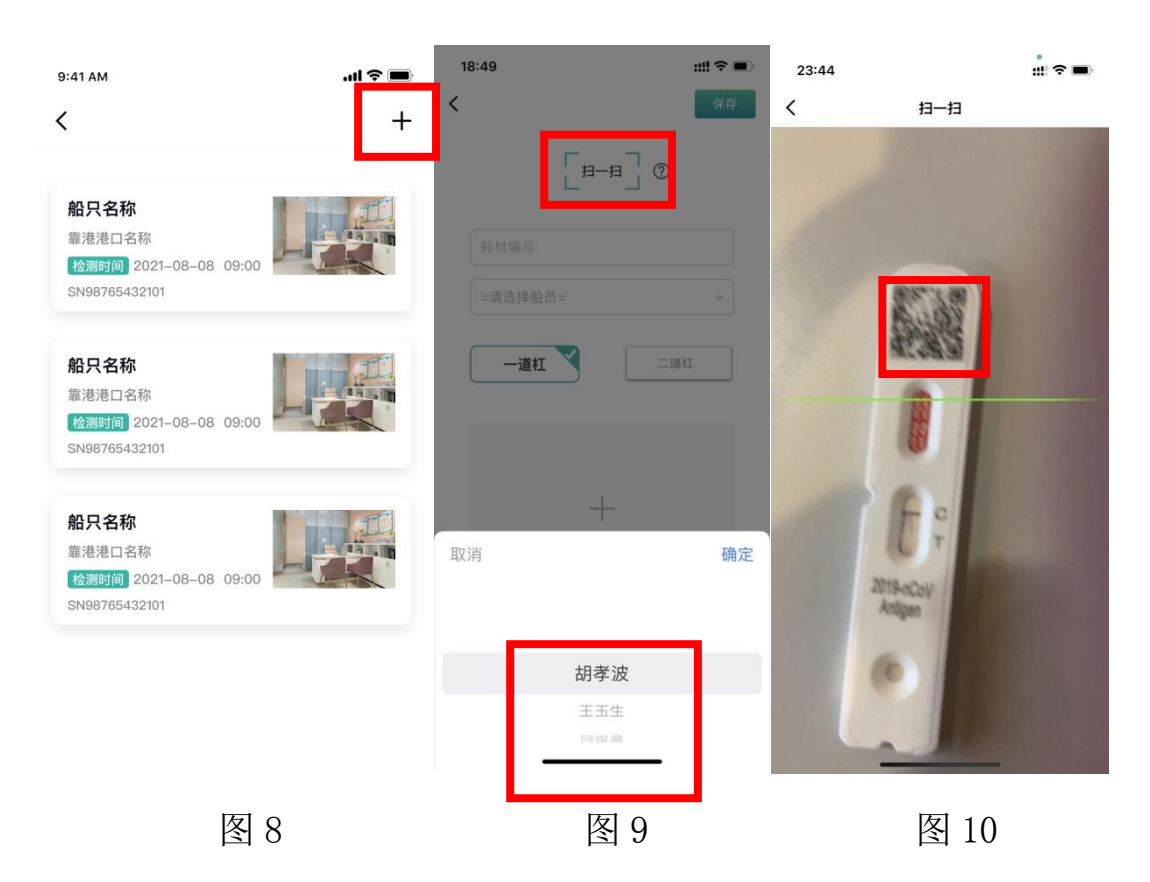

5. 国际航行船舶航行期间船员新冠病毒抗原检测信息上报

5.1 点击个人中心,国际航行船舶航行期间船员新冠病毒抗原检测信 息进入上报页面,如图 11,图 12,船舶指定操作人员填写完毕提交 后本次航行新冠病毒在船船员检测数据,录入统计随之结束,根据录 入的新冠检测数据生成船舶航行新冠病毒抗原检测码,船企后台会收 到相关上报数据。

| 22:32                    | ::!  ♀ ■)     | 9:41 AM         | ul 🗢 🔳      |  |
|--------------------------|---------------|-----------------|-------------|--|
|                          |               | < 新冠病毒抗原检测信息汇总表 |             |  |
| gaopan                   | >             | 船舶名称            |             |  |
| 0 <sup>g</sup>           | <i>C</i>      | IMO识别码          |             |  |
|                          |               | 船舶所有人           |             |  |
| 手机号码                     | 182****9411 > | 船舶管理公司及联系方式     |             |  |
| 员工卡号                     |               | 船舶代理公司          |             |  |
| 所属船只                     | 船舶            | 船员姓名            | 国籍          |  |
| 新冠病毒抗原检测报送               | >             | 护照号码            |             |  |
| 心理干预录入                   | >             | 是否换班 是 否 ● 检    | 则结果 是〇 否 •  |  |
| 40.44.64.55.57           |               | 走召已按要米位测 定 ○ 召  |             |  |
| 船舶健康妈                    | >             | 船员姓名            | 国籍          |  |
| 国际航行船舶航行期间船员新冠病<br>检测信息表 | 毒抗原           | 护照号码            |             |  |
|                          |               | 是否换班 是○ 否 ● 检   | 则结果 是 〇 否 🖲 |  |
| 船企管理账号申请                 | >             | 是否已按要求检测 是〇 否   | ۲           |  |
| 隐私协议                     | >             |                 |             |  |
|                          | 2             | +               |             |  |
|                          |               |                 |             |  |
|                          |               |                 |             |  |
| 图 11                     |               | 图 12            |             |  |

6. 船舶航行新冠新冠病毒抗原检测码

6.1 船舶航行新冠病毒抗原检测码以航行期间船舶新冠病毒抗原检测 信息提交后的时间为准,船舶新冠病毒抗原检测信息未提交之前可补 录靠港前1天新冠检测数据。

绿色表示按要求检测和报送并未检出阳性。 蓝色表示未按要求检测或报送但未检出阳性。 黄色表示按要求检测和报送但检出阳性。 红色表示未按要求检测或报送并检出阳性。

如图 13,图 14

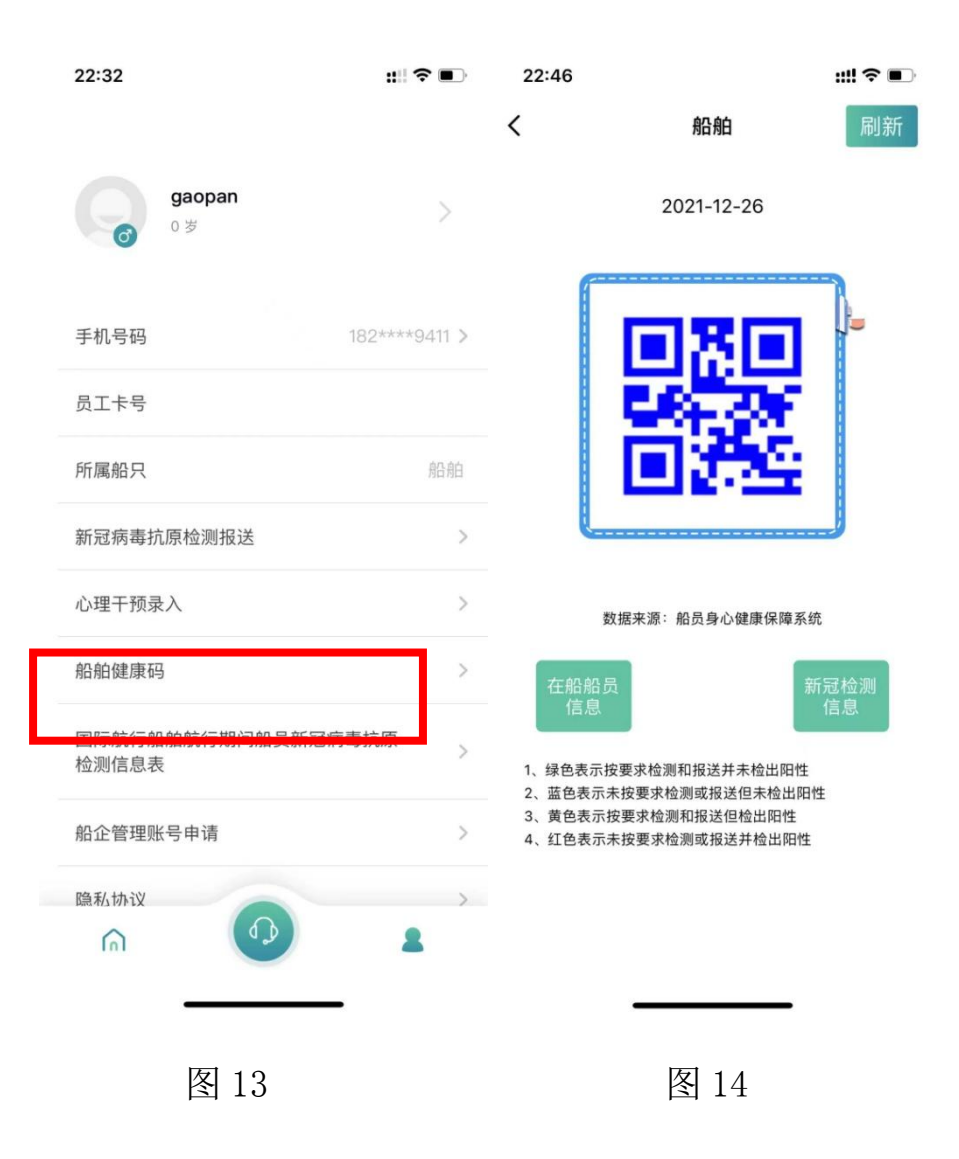